# **Dell CEE**

# Using the Common Event Enabler on Windows Platforms

Version 8.x

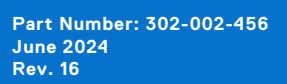

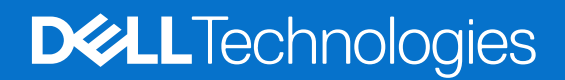

#### Notes, cautions, and warnings

(i) NOTE: A NOTE indicates important information that helps you make better use of your product.

CAUTION: A CAUTION indicates either potential damage to hardware or loss of data and tells you how to avoid the problem.

MARNING: A WARNING indicates a potential for property damage, personal injury, or death.

© 2011 - 2024 Dell Inc. or its subsidiaries. All rights reserved. Dell Technologies, Dell, and other trademarks are trademarks of Dell Inc. or its subsidiaries. Other trademarks may be trademarks of their respective owners.

# Contents

| Additional resources                                            | 5  |
|-----------------------------------------------------------------|----|
| Chapter 1: Introduction                                         | 6  |
| About CEE                                                       | 6  |
| System requirements                                             | 7  |
| AntiVirus partners                                              | 7  |
| Support for third-party applications                            | 8  |
| Restrictions                                                    | 8  |
| Related information                                             | 8  |
| Chapter 2: Installing Third-Party Application Antivirus Engines |    |
| Installation overview                                           |    |
| Computer Associates eTrust                                      | 11 |
| F-Secure AntiVirus                                              |    |
| Kaspersky Anti-Virus                                            |    |
| Trellix ENS                                                     |    |
| Sophos Anti-Virus                                               |    |
| Symantec Endpoint Protection                                    |    |
| Set Symantec Endpoint Protection options                        |    |
| Set Windows Service Control Manager options                     |    |
| Symantec Protection Engine                                      | 19 |
| Setting exclusions                                              |    |
| Setting container handling policies                             |    |
| Modifying LimitChoiceStop settings                              |    |
| Trend Micro ServerProtect                                       |    |
| Install Trend Micro ServerProtect                               |    |
| Verify the CAVA installation                                    |    |
| Chapter 3: Installing the Common Event Enabler Framework        | 23 |
| Install CEE                                                     |    |
| Verifying the CEE installation package                          |    |
| Complete the CEE installation for Windows Server                |    |
| Uninstall CEE                                                   |    |
| Chapter 4: Configuring the Event Publishing Agent               | 26 |
| Configuring CEPA                                                |    |
| Chapter 5: Configuring the Domain User Account                  | 27 |
| Domain user account overview                                    |    |
| Create a domain user account                                    |    |
| Create with Active Directory on a Windows Server                |    |
| Create from User Manager for Domains                            |    |
| Create a local group on each NAS server                         |    |
| Assign the EMC virus-checking right to the group                |    |
| Assign local administrative rights to the AV user               |    |

| Chapter 6: Managing CAVA                              |    |
|-------------------------------------------------------|----|
| (Optional) Install Dell NAS Management snap-in        |    |
| Assign rights in Windows Server                       |    |
| Assign rights for third-party applications            |    |
| Start, stop, and restart CAVA                         |    |
| View the application log file from a Windows Server   |    |
| Enable automatic virus detection notification         |    |
| Customize virus-checking notification                 |    |
| Chapter 7: Managing the Registry and AV Drivers       |    |
| EMC CAVA configuration Registry entries               |    |
| EMC AV driver Registry entry                          |    |
| Manage the EMC AV driver                              |    |
| Restricting CEE platform HTTP connections             |    |
| Chapter 8: Managing CARA                              |    |
| Set up access for Windows platforms                   |    |
| Chapter 9: Managing VCAPS                             |    |
| Set up access                                         |    |
| Chapter 10: Managing CEE for RabbitMQ                 |    |
| Set up CEE for RabbitMQ                               |    |
| Chapter 11: Managing Indexing                         |    |
| Set up access for Splunk                              |    |
| Chapter 12: Monitoring and Sizing the Antivirus Agent | 41 |
| CAVA Calculator                                       | 41 |
| Install the CAVA Calculator                           | 41 |
| Start the CAVA Calculator                             |    |
| Uninstall the CAVA Calculator                         | 42 |
| CAVA sizing tool                                      |    |
| Configure the sizing tool                             |    |
| Chapter 13: Third-Party Consumer Applications         |    |
| Overview                                              |    |
| Set up consumer application access                    |    |
| Index                                                 |    |

# **Additional resources**

As part of an improvement effort, revisions of the software are periodically released. Therefore, some functions described in this document might not be supported by all versions of the software currently in use. The product release notes provide the most up-to-date information on product features. If a product does not function properly or does not function as described in this document, contact your Customer Support representative.

# Where to get help

Support, product, and licensing information can be obtained as described below.

# Product information

For product and feature documentation or release notes, go to Online Support at dell.com/support.

# Troubleshooting

For information about products, software updates, licensing, and service, go to Online Support (registration required) at: dell.com/support. After logging in, locate the appropriate product page.

### Dell E-Lab Interoperability Navigator

The Dell E-Lab Interoperability Navigator is a searchable, web-based application that provides access to product interoperability support matrices. It is available on Online Support at dell.com/support. After logging in:

- Click Diagnostics & Tools.
- Under Dell Data Center Tools, click E-Lab Navigator.

# Introduction

#### **Topics:**

- About CEE
- System requirements
- AntiVirus partners
- Support for third-party applications
- Restrictions
- Related information

# About CEE

The Dell Common Event Enabler (CEE) framework is used to provide a working environment for the following facilities:

- Common AntiVirus Agent (CAVA), also referred to as an antivirus agent
- Common Event Publishing Agent (CEPA), which includes sub-facilities for anti-ransomware, auditing, backup, content/quota management (CQM), Common Asynchronous Publishing Service (VCAPS), and indexing

CAVA provides an antivirus solution for Dell systems (for example, the PowerStore series). It uses the industry-standard Common Internet File System (CIFS) protocol or Server Message Block (SMB) protocol in a Microsoft Windows Server environment. CAVA uses third-party antivirus software to identify and eliminate known viruses before they infect files on the system.

Antivirus software is important because the storage system is resistant to the invasion of viruses because of its architecture. The NAS server runs data access in real-time using an embedded operating system. Third parties are unable to run programs containing viruses on this operating system. Although the operating system software is resistant to viruses, Windows clients that access the storage system require virus protection. Virus protection on clients reduces the chance that they will store an infected file on the server, and protects them if they open an infected file. This antivirus solution consists of a combination of the operating system software, CAVA agent, and a third-party antivirus engine. The CAVA software and a third-party antivirus engine must be installed on a Windows Server in the domain.

CEPA is a mechanism whereby applications can register to receive event notification and context from sources such as Dell PowerStore systems. The event publishing agent delivers to the application both event notification and associated context in one message. Context may consist of file metadata or directory metadata needed to decide business policy.

The CEPA sub-facilities include:

- Auditing—A mechanism for delivering post-events to registered consumer applications in a synchronous manner. Events are delivered individually in real-time.
- Backup—A mechanism for delivering post-events in bulk mode to backup applications. A backup-specific delivery cadence is based on either a time period or a number of events.
- CARA—A mechanism for delivering post-events in bulk mode to anti-ransomware applications. A specific delivery cadence is based on either a time period or a number of events.
- CQM—A mechanism for delivering pre-events to registered consumer applications in a synchronous manner. Events are delivered individually in real-time, allowing the consumer application to exercise business policy on the event.
- Index—A mechanism for delivering events to Splunk Enterprise or the Splunk Cloud in asynchronous mode. The delivery cadence is based on either a time period or a number of events.
- MessageExchange—A mechanism for delivering post-events in asynchronous mode, when needed, without consumer use of the CEPA API. Events are published from CEPA to the RabbitMQ CEE\_Events exchange. A consumer application creates a queue for itself in the exchange from which it can retrieve events.

(i) NOTE: RabbitMQ is supported only for Dell Unity and VNX systems running CEE version 8.8.2.1 and earlier.

• VCAPS—A mechanism for delivering post-events in asynchronous mode. The delivery cadence is based on either a time period or a number of events.

**NOTE:** If both CQM events and Auditing events are present, CEPA delivers events to the CQM application first, and then delivers events to the Auditing application.

While the CEE framework includes the CAVA and CEPA facilities and their associated sub-facilities, they can run independently of each other or run together.

This document is intended for use by customers who want to use CEE with consumer applications (such as for quotas or content type) to manage content stored on file systems.

# System requirements

System requirements describes the Dell software, hardware, network, and storage configurations.

#### **Table 1. System requirements**

| Туре     | Requirements                                                                                                    |
|----------|----------------------------------------------------------------------------------------------------|
| Software | Microsoft Windows Server or any Windows operating system compatible with the vendor's consumer application software.                                                                 |
|          | Two kits are available:                                                                                                    |
|          | <ul> <li>EMC_CEE_Pack_Win32_xxxx for installation on Windows 32-bit operating systems</li> <li>EMC_CEE_Pack_x64_xxxx for installation on Windows 64-bit operating systems</li> </ul> |
|          | where xxxx = software version number                                                                                                    |
|          | You cannot install both a 32-bit and a 64-bit version of the software on the same machine.                                                                                           |
|          | (i) <b>NOTE:</b> Running CEE in the Windows on Windows (WOW) environment on a 64-bit platform is not supported.                                                                      |
|          | Search the Dell E-Lab <sup>™</sup> Interoperability Navigator for consumer applications supported when using CEE, CAVA, and CEPA.                                                    |
| Hardware | Recommend using 16 GB Memory with 2 core processors.                                                                                                    |
| Network  | The Windows network must contain a domain controller with both Active Directory and DNS enabled.                                                                                     |
|          | Dell systems must be configured with the SMB or CIFS protocol. You cannot use a Virtual Data Mover (VDM) for the SMB or CIFS protocol.                                               |
| Storage  | No specific storage requirements.                                                                                                    |

For the latest system requirements of CAVA, consult the website or documentation of the particular third-party anti-virus (AV) engine manufacturer. The AV engine version can be different depending on the operating system.

For minimum system requirements of AV engines, contact the appropriate third-party vendor. The 64-bit CAVA agent cannot work with a 32-bit AV engine. If you are using a 32-bit AV engine, you must use the 32-bit CAVA. Similarly, if you are using a 64-bit AV engine, you must use the 64-bit CAVA.

Windows does not allow loading a 32-bit driver on a 64-bit Windows operating system. When using CAVA with a 32-bit driver-based AV engine, you must load the AV engine and CAVA/CEE on a 32-bit Windows operating system.

### **AntiVirus partners**

Dell has partnered with and supports the following AV engines:

- Computer Associates eTrust Threat Management Agent
- F-Secure AntiVirus
- Kaspersky Anti-Virus for Windows Servers Enterprise Edition
- Kaspersky Security 10 for Windows Servers
- Microsoft Defender
- Sophos Anti-Virus
- Sophos Endpoint Security and Control
- Symantec Endpoint Protection
- Symantec Protection Engine
- Trellix ENS
- Trend Micro ServerProtect for Storage

This list was correct at the time of publication. The Dell E-Lab Interoperability Navigator and the *Common Event Enabler Release Notes* provide the latest list of supported AV engines and versions.

Installing Third-Party Application Antivirus Engines contains further information about supported third-party antivirus software.

### Support for third-party applications

CEPA provides event notifications and contexts to consumer applications that monitor the SMB/CIFS and NFS file system activity on the NAS Server. The consumer applications require event notifications from the NAS server to organize the access of information that is stored on the file systems. To provide this functionality, the CEPA API allows the consumer applications to obtain the required event information.

The consumer applications need to register for notifications by using the CEPA API. The CEPA API consists of an IDL file, when using XML/MSRPC, and an XML DTD file. These files contain information that is required by an application to interact with the event publishing agent. The consumer application can coexist with CEE framework on the same client or on the remote client. CEE facilitates the use of selected third-party applications with file systems. It provides events that contain the required context as defined by the consumer applications for each class. As more applications are added to each class, the events and associated contexts are modified to accommodate the applications.

Consumer applications can also acquire events when needed. This involves setting up a queue used to subscribe to a RabbitMQ Exchange. CEE forwards events to this exchange, and RabbitMQ routes the events into the correct subscriber queues.

(i) NOTE: RabbitMQ is supported only for Dell Unity and VNX systems running CEE version 8.8.2.1 and earlier.

# Restrictions

The following are known limitations at the time of publication.

#### **Table 2. Restrictions**

| Туре                   | Restrictions                                                                                                    |  |
|------------------------|----------------------------------------------------------------------------------------------------|--|
| AV engines             | Currently, no known limitations exist for the number of AV engines configured in the NAS<br>Server's CEE/CAVA pool. All AV engines are surveyed periodically by the NAS Server to<br>determine which AV engines are online and available. This implies that configuration with many<br>AV engines can cause some delays due to network latency. |  |
| CAVA pool              | Each NAS Server should have a CAVA pool consisting of a minimum of two CAVA servers. This is specified in the configuration parameters for the NAS server.                                                                                                    |  |
| CEPA pools             | <ul> <li>In Dell systems:</li> <li>For pre-events, you can define only one CEPA pool.</li> <li>For post-events and post-error events, you can define up to three CEPA pools.</li> </ul>                                                                                                    |  |
| Databases              | Do not set up realtime scanning of databases. Accessing a database usually triggers a high<br>number of scans, which in turn can cause a large amount of lag when accessing data.<br>To ensure that the database files are virus free, use the AV engine to schedule regular scans<br>when the database is not in use.                          |  |
| Non-SMB/CIFS protocols | The Dell antivirus solution is only for the clients running the SMB or CIFS protocol. If NFS or FTP protocols are used to move or modify files, the files are not scanned for viruses.                                                                                                    |  |
| Restricted Group GPO   | A requires the antivirus domain account (AV user account) in whose context it is running ave access rights to the CHECK\$ administrative share of any NAS Servers for which it is pling AV protection.                                                                                                    |  |

### **Related information**

Specific information related to third-party vendors described in this guide is included in:

• Microsoft website for Windows Management Instrumentation (WMI) information

- Computer Associates eTrust Threat Management Agent documentation
- F-Secure AntiVirus documentation
- Kaspersky Anti-Virus for Windows Servers Enterprise Edition documentation
- Sophos Anti-Virus documentation
- Symantec Endpoint Protection documentation
- Trellix ENS documentation
- Trend Micro ServerProtect for EMC documentation

### Use of the term Windows Server

Unless otherwise noted in this guide, the term "Windows Server" refers to the following versions:

- Windows Server 2016
- Windows Server 2019
- Windows 10
- Windows Server 2022

# Installing Third-Party Application Antivirus Engines

#### **Topics:**

- Installation overview
- Computer Associates eTrust
- F-Secure AntiVirus
- Kaspersky Anti-Virus
- Trellix ENS
- Sophos Anti-Virus
- Symantec Endpoint Protection
- Symantec Protection Engine
- Trend Micro ServerProtect
- Verify the CAVA installation

### Installation overview

Install one of the third-party AV engines on each participating AV machine before installing CAVA (as part of CEE). Installing the Common Event Enabler contains instructions on installing CEE.

**NOTE:** All packages except Trend Micro ServerProtect must be installed prior to installing CAVA (as part of CEE). Install Trend Micro ServerProtect provides more information.

**NOTE:** If you intend to run CEE with a third-party antivirus/antimalware product in addition to MS Defender, check the interoperability requirements with the third-party vendor.

If you are installing one of the following third-party antivirus software applications, use the installation path shown in Basic installation procedure.

- Computer Associates eTrust
- Kaspersky Anti-Virus for Windows Servers Enterprise Edition
- McAfee VirusScan
- Sophos Anti-Virus
- Symantec Endpoint Protection
- Symantec Protection Engine

#### Table 3. Basic installation procedure

| Step | Action                                                    | Procedure                                                     |
|------|-----------------------------------------------------------|---------------------------------------------------------------|
| 1.   | Create a domain user with the EMC virus-checking right.   | Configuring the Domain User Account                           |
| 2.   | Configure virus-checking parameters on NAS servers.       | See the AV documentation for the Dell platform you are using. |
| 3.   | Install the AV engine on the Windows AV machine.          | This chapter                                                  |
| 4.   | Install CAVA (as part of CEE) on the Windows AV machines. | Installing the Common Event Enabler                           |
| 5.   | Start the virus-checking client on NAS servers.           | See the AV documentation for the Dell platform you are using. |
| 6.   | Verify the CAVA installation.                             | Verify the CAVA installation                                  |

If you are installing F-Secure AntiVirus, use the installation path shown in F-Secure AntiVirus installation procedure.

#### Table 4. F-Secure AntiVirus installation procedure

| Step | Action                                                          | Procedure                                                     |
|------|-----------------------------------------------------------------|---------------------------------------------------------------|
| 1.   | Install F-Secure AntiVirus AV engine on the Windows AV machine. | F-Secure AntiVirus                                            |
| 2.   | Start the virus-checking client on NAS servers.                 | See the AV documentation for the Dell platform you are using. |
| 3.   | Verify the CAVA installation.                                   | Verify the CAVA installation                                  |

If you are installing McAfee Endpoint Security (ENS) Threat Prevention, use the installation path shown in McAfee Endpoint Security Threat Prevention installation procedure.

#### Table 5. McAfee Endpoint Security Threat Prevention installation procedure

| Step | Action                                                      | Procedure                                                     |
|------|-------------------------------------------------------------|---------------------------------------------------------------|
| 1.   | Install the McAfee ENS AV engine on the Windows AV machine. | McAfee Endpoint Security Threat<br>Prevention                 |
| 2.   | Install CAVA (as part of CEE) on the Windows AV machines.   | Installing the Common Event Enabler                           |
| 3.   | Start the virus-checking client on NAS servers.             | See the AV documentation for the Dell platform you are using. |
| 4.   | Verify the CAVA installation.                               | Verify the CAVA installation                                  |

### Computer Associates *e*Trust

#### About this task

- 1. Install the eTrust application on an AV machine to interface with CAVA. Computer Associates documentation provides specific installation steps.
- 2. Start the application, and navigate to the eTrust Threat Management Agent window.
- 3. On the eTrust Threat Management Agent window, click the Scan tab.

| Dashboard Scan Settings                                                                                                    | Update   Advanced   Logs                                                                                                    | Security Adviso |
|----------------------------------------------------------------------------------------------------|----------------------------------------------------------------------------------------------------|-----------------|
| Image: Automatic and the section of the section of the section o | Scale Selection         Filters         Advanced         Quartable         Statistics           Offection         Specify direction of file scale.         Image: Comparison of file scale.         Image: Comparison of file scale. |                 |

- 4. On the **Scan** tab, select the following:
  - Under Direction, select Incoming and Outgoing Files
  - Under Safety Level, select Secure
  - Under Infection Treatment, select any of the options
- 5. Click the Advanced tab.

|                                                                                                    | Scan Salaritas Ellare Monner Oservetina Statistice                                                                                                    |  |
|----------------------------------------------------------------------------------------------------|----------------------------------------------------------------------------------------------------|--|
| With the Sections           Configure to -backet           Configure to -backet           Configure to -backet           Configure to -contact           Configure to -contact | Protected Areas  Protected Areas  Protected Resards  Protected Resards  Protected Resards  Protected Resards  Protected Resards  Advanced Protection  States Fact Social  Protected  Protected Protected Protected Prot |  |
| Configure Log Settings                                                                                                    |                                                                                                    |  |

- 6. On the **Advanced** tab, select the following:
  - Under Protected Areas, select Protect Network Drives. You can also select Protect Floppy Drives and Protect CD-ROM if necessary.
  - Under Advanced Protection and Realtime Pop-up Messages, select the appropriate options.
- 7. Click Selection, and click Advanced. The Advanced Detection Options dialog box appears.

| Advanced Detection Options    | ×            |
|-------------------------------|--------------|
| Antivirus Engine              |              |
| Heuristic Scanner             |              |
| NTFS File System              |              |
| 🗖 Incremental Scan            |              |
| 🔲 Scan Alternate Data Streams |              |
| OK Cancel <u>H</u>            | <u>t</u> elp |

8. Under Antivirus Engine, select Heuristic Scanner for infections whose signatures have not yet been isolated and documented.

(i) NOTE: The settings under NTFS File System are optional.

9. Click OK to save the changes. Go to Installing the Common Event Enabler (to install CAVA as part of CEE).

### **F-Secure AntiVirus**

The necessary configuration options for using F-Secure AntiVirus with CAVA are incorporated into the F-Secure AntiVirus software installation. Refer to the appropriate F-Secure AntiVirus documentation for additional information.

After installing F-Secure AntiVirus, see the AV documentation for the Dell platform you are using for how to start the viruschecking client on NAS servers.

# Kaspersky Anti-Virus

#### Steps

- 1. Install Kaspersky Anti-Virus for Windows Servers Enterprise Edition on a server that will interface with the AV machine. Kaspersky documentation provides specific installation steps.
- 2. Open the Kaspersky Anti-Virus MMC Console.
- 3. In the left pane, select **Real-time protection** and then **Real-time file protection**. The **Real-time file protection** window appears.

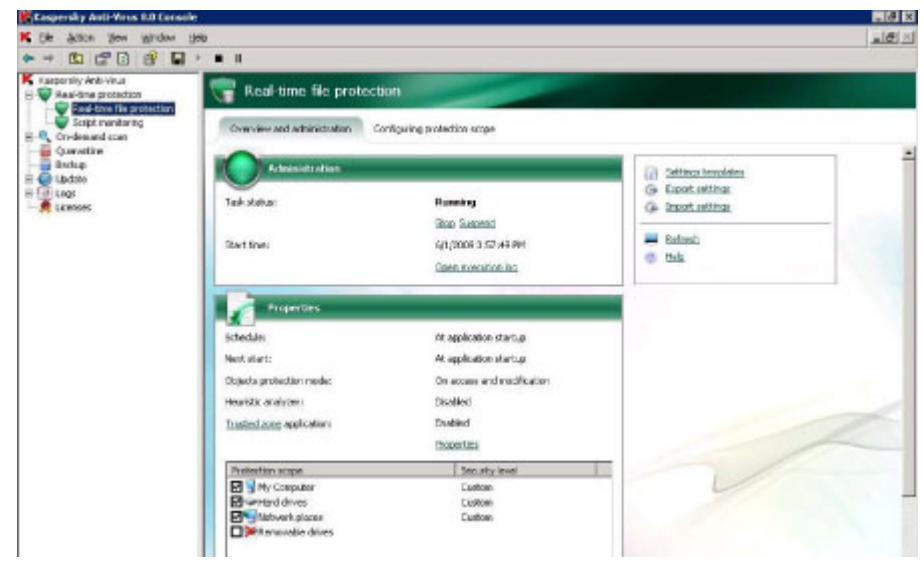

4. In the right pane, select Configuring protection scope. The Configuring protection scope tab appears.

| A CONTRACTOR OF A CONTRACTOR OFTA CONTRACTOR OFTA CONTRACTOR OFTA CONTRACTOR O |                                                                                                    | nia. |
|----------------------------------------------------------------------------------------------------|----------------------------------------------------------------------------------------------------|------|
| Be Action Year Hendow (<br>→ 👔 😰 🖬 ⇒ ■ 1                                                                                                    | 4.                                                                                                    | -12. |
| K Depending Anti-Minus                                                                                                    | Real-time file protection                                                                                                    |      |
| Reditive Republication     Social meetions     Social meetions     Social meetion      | Crearriers and adversite atom<br>We Compare:<br>We Find driver<br>We Find driver<br>We We Adverse<br>We We Compare:<br>We We Compare:<br>We We We Compare:<br>We We Compare:<br>We We We Compare:<br>We We We Compare:<br>We We We We We We We We We We We We We W |      |
| Licerces                                                                                                    | Lavel                                                                                                    |      |
|                                                                                                    | Security level<br>Cancers<br>The custom security level allows the user to alter sectings from predefined values.                                                                                                    |      |
|                                                                                                    | ertelo                                                                                                    |      |

- 5. On the Configuring protection scope tab, select Network places and click Settings.
- 6. On the General tab:
  - In Objects protection, select All objects and Scan alternate NTFS streams.
  - In Compound objects protection, select all six checkboxes.

| Elle Action View Mindow                                                                                                    | tere                                                                                                    | -10 |
|----------------------------------------------------------------------------------------------------|----------------------------------------------------------------------------------------------------|-----|
| • • • • • • •                                                                                                    | 1                                                                                                    |     |
| Easpeniky Anti-Vinus                                                                                                    | Real-time file protection                                                                                                    |     |
| Sorget monitoring                                                                                                    | Overview and administration Configuring protection scope                                                                                                    |     |
| Curantine<br>Bockup<br>Curantine<br>Curantine | Image: Second Second |     |
| Elizanses                                                                                                    | General Actoons   Portemanon                                                                                                    |     |
|                                                                                                    | Clieds patiedon                                                                                                    |     |
|                                                                                                    | Sean did dont of the antible     Sean distribut NPTS streams                                                                                                    |     |
|                                                                                                    | Productivity<br>C Scan only new and changed lifes                                                                                                    |     |
|                                                                                                    | Compound objects pastaction                                                                                                    |     |
|                                                                                                    | P         All packed theorem           P         All packed theorem           P         All packed theorem           P         All packed theorem           P         All packed theorem                                                                                                    |     |
|                                                                                                    | eur teles Sever as templatz Security level                                                                                                    |     |

- 7. On the Actions tab, in Actions to be performed on infected objects, select one of the following options:
  - Block access and disinfect
  - Block access and disinfect, delete if disinfection fails
  - Block access and delete
  - Block access and perform recommended action

**NOTE:** Block access does not work with CAVA.

In Actions to be performed on suspicious objects, select one of the following options:

- Block access and quarantine
- Block access and delete
- Block access and perform recommended action

| K Die Actor Bew Window                                        | laik<br>Jaik                                                                                                    | <br> |
|---------------------------------------------------------------|----------------------------------------------------------------------------------------------------|------|
|                                                               | Real-time file protection                                                                                                    |      |
| End then file protection<br>Script mentaring                  | Overview and administration Configuring protection scope                                                                            |      |
| Quarattine<br>Backup<br>H Quidato<br>H (1) Loop<br>R Licences | Registration     Registration     Registration     Registration     Registration     Registration     Registration     Registration |      |
|                                                               | General Active Pertamente                                                                                                    |      |
|                                                               | Actions to be performed on infected objects                                                                                         |      |
|                                                               | C Badi process and dawled                                                                                                    |      |
|                                                               | C Block access and diamfact; delete if clamfactor hala                                                                              |      |
|                                                               | F Black senses and deletes                                                                                                    |      |
|                                                               | Each screep and perform recommended action     Plack access                                                                         |      |
|                                                               | Actions to be performed on suspicious citerets                                                                                      |      |
|                                                               | C Black access and quarantine                                                                                                    |      |
|                                                               | F Block access and delete                                                                                                    |      |
|                                                               | Disk access and perform recommended action     C Rink access                                                                        |      |
|                                                               | The states                                                                                                    |      |
|                                                               | Actions on storet's depending on the threat type                                                                                    |      |
|                                                               | T Act depending on the threat type Settings                                                                                         |      |
|                                                               | ey Itala                                                                                                    |      |

- 8. On the **Performance** tab:
  - In Exclusions, clear Exclude objects and Exclude threats.
  - In Advanced settings, clear Stop if scan takes longer than (sec) and Do not scan compound objects larger than (MB), and select use iChecker technology and use iSwift technology.

| pensky Anti-Vitus<br>Real-time profection                                                                                                    | 😨 Real-time file protection                                                                                                    |  |
|----------------------------------------------------------------------------------------------------|----------------------------------------------------------------------------------------------------|--|
| Soper vanderson<br>Soper vanderson<br>Son at system startup<br>Som of tokal sean<br>Som of tokal sean<br>Som of tokal sean<br>Solar Quarantine<br>Solar                                                                                                    | Converse and advects daton<br>Converse and advects daton<br>Converses<br>Universe and dates<br>Converses<br>Universes<br>Universe<br>Universe<br>Univer<br>Universe<br>Univer<br>Universe<br>Un |  |
| Apploation canadians under and<br>Galaxies applies applies applies of the off<br>Catabases applies applies and<br>Catabases applies and<br>Catabases applies applies applies applies applies<br>(Catabases)<br>(Catabases)<br>(Cata | General Actors Performance Catholine Catholine                                                                                                    |  |
|                                                                                                    | Advanced with type                                                                                                    |  |
|                                                                                                    | Information  Attentional The use of a <u>constant using</u> is ended to this task, invated uses  incharm rules and the for of rules of processes of allo be applied, as well as  the exchange equivalence that the                                                                                                    |  |

- 9. In the left pane, right-click **Real-time file protection** and select **Properties**. The **Real-time file protection Properties** dialog box appears.
- 10. On the General tab, select On access and modification.

| 🖥 Real-time file protect | tion Properties |        | ?         |
|--------------------------|-----------------|--------|-----------|
| General Schedule Adv     | anced           |        |           |
| Objects protection mod   | je              |        |           |
| C Smart mode             |                 |        |           |
| On access and mo         | dification      |        |           |
| C On access              |                 |        |           |
| C On execution           |                 |        |           |
| Heuristic analyzer       |                 |        |           |
| Use heuristic analy      | /zer            |        |           |
|                          |                 |        |           |
| Shallow                  | Medium          |        | ,<br>Deep |
| Frusted zone             | 1               |        |           |
|                          |                 |        |           |
|                          |                 |        |           |
|                          |                 |        |           |
| ea) Help                 |                 |        |           |
|                          |                 |        |           |
|                          | OK              | Cancel | Apply     |

- 11. On the **Schedule** tab, select one of the scheduling options.
- 12. Click OK to close the Real-time file protection Properties dialog box.
- 13. Close the Kaspersky Anti-Virus program. Go to Installing the Common Event Enabler (to install CAVA as part of CEE).

# **Trellix ENS**

The necessary configuration options for using Trellix ENS with CAVA are incorporated into the Trellix ENS installation. Refer to the appropriate Trellix ENS documentation and Knowledgebase articles for additional information.

After installing Trellix ENS, go to Installing the Common Event Enabler.

### **Sophos Anti-Virus**

#### About this task

#### Steps

- 1. Install Sophos Anti-Virus on a server that will interface with the AV machine. Sophos documentation provides specific installation steps.
- 2. Right-click the Sophos icon (a blue shield) in the system tray and select Open Sophos Anti-Virus.
- 3. On the Sophos Anti-Virus home page, click Configure Sophos.
- 4. Select On-access scanning. The On-access scan settings for this computer dialog box appears.
- 5. On the Scanning tab, ensure that Enable on-access scanning for this computer is selected and select On read.

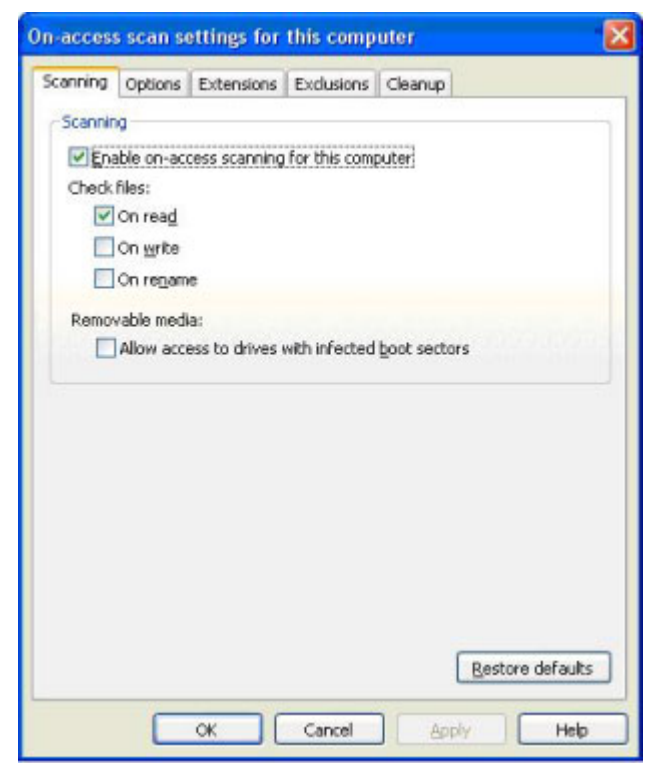

6. On the Options tab, select Scan for adware/PUAs and Scan for suspicious files (HIPS).

| n-access scan settings for this computer                | × |
|---------------------------------------------------------|---|
| Scanning Options Extensions Exclusions Cleanup          |   |
| Scanning level                                          |   |
| Normal (recommended):                                   |   |
| ○ E <u>x</u> tensive                                    |   |
| - Scanning options                                      |   |
| Scan inside archive files (not recommended)             |   |
| Scan for Macintosh Viruses                              |   |
| Scan all bles (not recommended) Purge cache Purge cache |   |
| Scan for suspicious files (HIPS) Advanced               |   |
|                                                         |   |
|                                                         |   |
|                                                         |   |
|                                                         |   |
|                                                         |   |
|                                                         |   |
| Bestore defaults                                        |   |
| OK Cancel Apply Help                                    |   |

7. On the Cleanup tab in Viruses/spyware, select Automatically clean up items that contain virus/spyware. Select Delete to delete items that cannot be cleaned up.

| On-access scan settings for this computer                                                                   | X    |
|----------------------------------------------------------------------------------------------------|------|
| Scanning Options Extensions Exclusions Cleanup                                                              |      |
| Viruses/spyware                                                                                             | _    |
| Automatically clean up items that contain girus/spyware                                                     |      |
| If you do not use automatic cleanup, or if cleanup fails, what do you<br>want to do with the infected file? |      |
| O Do nothing                                                                                                |      |
| <ul> <li>Qelete</li> </ul>                                                                                  |      |
| Move to:                                                                                                    |      |
| C:\Documents and Settings\All Users\Application I growse                                                    |      |
| What do you want to do with suspicious files?  Do nothing  Dglete  Move to:                                 |      |
| C:\Documents and Settings\Al Users\Application I Brogge                                                     |      |
| Bestore defau                                                                                               | ts . |
| OK Cancel Apply Hel                                                                                         | p    |

- 8. Click **OK** to close the dialog box.
- 9. Close the Sophos program. Go to Installing the Common Event Enabler.

# **Symantec Endpoint Protection**

#### About this task

Symantec Endpoint resides on an AV machine and interfaces with CAVA version 4.5.2.2 (or later) for Symantec Endpoint Protection versions 11.04, 11.06, and 12.1:

#### Steps

- 1. Install the Symantec Endpoint software. The Symantec documentation provides specific installation steps.
- 2. Open the Windows Registry Editor and navigate to:
  - For 32-bit operating systems:

```
HKEY_LOCAL_MACHINE\Software\Symantec\Symantec Endpoint
Protection\AV\Storages\Filesystem\RealTimeScan
```

• For 64-bit operating systems:

```
HKEY_LOCAL_MACHINE\Software\Wow6432Node\Symantec\Symantec Endpoint
Protection\AV\Storages\Filesystem\RealTimeScan
```

- 3. Set the RealTimeScan value:
  - For Symantec Endpoint Protection version 11.04, right-click RealTimeScan and select New > Binary Value.
  - For Symantec Endpoint Protection versions 11.06 and 12.1, right-click RealTimeScan and select New > DWORD Value.
- 4. In the Value name text box, type DisableAlertSuppression.
- 5. In Value data, type a value of 01.
- 6. Click OK.

### **Set Symantec Endpoint Protection options**

#### About this task

For Symantec Endpoint Protection versions 11.04, 11.06, and 12.1, perform the following steps:

#### Steps

- 1. Open Symantec Endpoint Protection.
- 2. For Symantec Endpoint Protection versions 11.04 and 11.06, click **Antivirus and Antispyware Protection Options**. For Symantec Endpoint Protection version 12.1, click **Virus and Spyware Protection Options**.
- 3. Click Change Settings.
- For Symantec Endpoint Protection versions 11.04 and 11.06, select the File System Auto-Protect tab.
   For Symantec Endpoint Protection version 12.1, select the Auto-Protect tab.
- 5. Select Enable File System Auto-Protect.
- 6. In the File Types section, select All Types.
- 7. For Symantec Endpoint Protection versions 11.04 and 11.06, in the **Options** section, ensure that **Scan files on network drives** is selected.

For Symantec Endpoint Protection version 12.1, in the **Options** section, ensure that:

- a. Scan files on remote computers is selected.
- b. Only when files are executed is cleared.
- 8. Click Advanced.
- 9. In the Scan files when section, select Scan when a file is accessed or modified.
- 10. Click OK to close the Auto-Protect Advanced Options window.
- 11. Click OK to close the Protection Settings window.

### Set Windows Service Control Manager options

#### About this task

For Symantec Endpoint Protection versions 11.04 and 11.06 only, perform the following steps:

#### Steps

- 1. Open the Microsoft Windows Service Control Manager and navigate to Symantec Endpoint Protection.
- 2. Right-click Symantec Endpoint Protection and select Properties.
- **3.** Click the **Log On** tab.
- 4. Set This account to the same EMC CAVA Service user who has EMC virus checking rights.
- 5. Click OK.

### Symantec Protection Engine

Symantec Protection Engine resides on an AV machine and interfaces with CAVA by using the Internet Content Adaptation Protocol (ICAP) protocol. The application that requires antivirus scanning links to the Symantec library of scanning API calls by using this protocol.

#### About this task

() NOTE: You must change the Symantec Protection Engine service from SYSTEM to the same user that is running CAVA, otherwise access problems can result. Domain user account overview provides more information about configuring the domain user and assigning access rights.

#### Steps

- 1. Install the Symantec Protection Engine software. The Symantec documentation provides specific installation steps.
- 2. Navigate to the Symantec Protection Engine Status page. Click Configuration.
- 3. Select ICAP protocol, and type 1344 in the Port number box.

**NOTE:** In order for Symantec Protection Engine to interface with a Dell device, ICAP needs to accept requests from IP address 127.0.0.1. This can be done by either leaving the bind address field blank that includes all addresses, or by specifying 127.0.0.1.

- 4. Perform the following:
  - a. Stop the Scan Engine Service.
  - **b.** Open a command prompt, navigate to the directory where the scan engine has been installed, and run the following command:

java -jar xmlmodifier.jar -s /policies/Misc/HonorReadOnly/@value false policy.xml

c. Restart the Scan Engine Service.

If the above setting is not specified, Symantec Protection Engine cannot delete the infected files because CAVA will not accept any scan requests.

5. Click LiveUpdate. Click LiveUpdate Now to get any new definition files.

### **Setting exclusions**

When using Symantec Protection Engine and Symantec Endpoint Protection on the same machine, the temporary scan directory of Symantec Protection Engine must be set in the Exclusions section of the File System Auto-Protect configuration menu in the Symantec Endpoint Protection main console. This is to ensure that the AV engine takes action on all infected files that the virus scan detects.

#### About this task

#### Steps

- 1. Navigate to the Symantec Protection Engine Status page. Click Configuration and Resources.
- **2.** Specify a temporary directory for scanning.
  - () NOTE: Allow enough room for this directory to grow because it can become several GBs in size. If a local AV solution is used, ensure to also exclude this directory from scanning. A local AV solution on the AV machine must not be allowed to scan the temporary working directory in use by Symantec Protection Engine.

### Setting container handling policies

The RPCRequestTimeout value set in the viruschecker.conf file (the default is 25000 milliseconds) should be set to greater than the Symantec Protection Engine Container File Processing Limit for the time to extract a file. Not doing so can cause the NAS server to repeat the scans for large files to other AV machines while the scan is still in progress by the AV machine.

This timeout should be set 30 to 60 seconds higher than the container file processing limit so that the NAS server has adequate time to receive the response. The Symantec timeout can be set lower depending on the security scanning requirements and processing load of the AV machine.

### Modifying LimitChoiceStop settings

The LimitChoiceStop parameter controls container violations actions. If this is set to false, the scan engine allows access to a file that is violating some of the container policies (such as max extract time exceeded) and will only log this error. If this is set to true (the default setting), the scan engine blocks access to (deletes) the file on the container violations.

#### About this task

You need to set the LimitChoiceStop parameter to false. Failure to perform this step results in an AV\_INTERFACE error and CAVA will not come online:

#### Steps

- 1. Edit the filtering.xml file that resides in the SAV install directory.
- 2. Set the LimitChoiceStop option to false.

### **Trend Micro ServerProtect**

If you are installing Trend Micro ServerProtect, use the installation path shown in Installation procedure for Trend Micro.

| Table 6. | Installation | procedure fo | r Trend  | Micro |
|----------|--------------|--------------|----------|-------|
|          | motunation   | procedure ro | i iiciia |       |

| Step | Action                                                    | Procedure                                                     |
|------|-----------------------------------------------------------|---------------------------------------------------------------|
| 1.   | Create a domain user with the EMC virus-checking right.   | Configuring the Domain User Account                           |
| 2.   | Configure virus-checking parameters on the NAS servers.   | See the AV documentation for the Dell platform you are using. |
| 3.   | Install CAVA (as part of CEE) on the Windows AV machines. | Installing the Common Event Enabler                           |
| 4.   | Install the Trend AV engine.                              | Install Trend Micro ServerProtect                             |
| 5.   | Start the virus-checking client on the NAS servers.       | See the AV documentation for the Dell platform you are using. |
| 6.   | Verify the CAVA installation.                             | Verify the CAVA installation                                  |

### Install Trend Micro ServerProtect

#### Prerequisites

Trend Micro ServerProtect must be installed after installing CAVA. Installing the Common Event Enabler provides instructions on installing CAVA as part of CEE.

If CAVA is not installed on the ServerProtect target AV machine, you will receive this server error message:

```
Before installing ServerProtect, you must install the EMC Common AntiVirus Agent (CAVA).
```

#### About this task

Trend Micro ServerProtect resides on an AV machine and interfaces with CAVA. To protect the storage system and the AV machine, the default setting for the ServerProtect Real-time Scan function is Incoming & Outgoing. It is strongly recommended not to change this setting.

(i) NOTE: The Trend Micro documentation provides specific installation and configuration steps.

#### Steps

- 1. Start ServerProtect. The Management Console window appears. Trend Micro ServerProtect Real-time Scan options window shows the ServerProtect Management Console window.
- 2. Select Enable real-time scanning, and select the following:
  - Under Scan file type, select Selected files.
  - Under Scan options, select Scan floppy boot area, MacroTrap, and Scan mapped network drive.
     NOTE: Ensure that you have selected Scan mapped network drive for CAVA to function with Server Protect 5.58.
  - Under Compressed files, select Scan compressed files.

Leave all other settings as they are.

When you have completed the steps, the **Management Console** window should look like Trend Micro ServerProtect Real-time Scan options window.

**3.** Click **Apply** to save the changes. See the AV documentation for the Dell platform you are using for how to start the virus-checking client on NAS servers.

|                                                                                                    | 5                                                                                                    |
|----------------------------------------------------------------------------------------------------|----------------------------------------------------------------------------------------------------|
| Ul Pa Erg Peg Realine S<br>Ben Stand V. Stand V. Stand Protect IV. Stand Protect IV. S | P Endle Realities Scan         Soan direction         C Uncoming       C Quigang         Scan-life tree         Adgles         C Unclinities Scan-Use two life type identification Recommended!         If Scan options         If Scan Report status         Scan aptions         If Scan Report status         If Scan Report status         If Scan status         Scan schon         Scan schon         Scan Schon         Scan Schon         Scan Schon         Scan Schon |

Figure 1. Trend Micro ServerProtect Real-time Scan options window

### Verify the CAVA installation

Confirm that virus checking is operating properly.

Use a placebo virus to trigger the AV engine. A placebo, or benign virus, does not infect a Windows Server or NAS Server. To download the Eicar antivirus eicar.com.txt file, visit Eicar online at:

#### https://www.eicar.org/anti\_virus\_test\_file.htm/

- To verify that the infected file was found and deleted:
- 1. Check the resident AV log file.
- 2. Check the AV statistics file for the Dell platform you are using.

# Installing the Common Event Enabler Framework

#### **Topics:**

- Install CEE
- Verifying the CEE installation package
- Complete the CEE installation for Windows Server
- Uninstall CEE

# **Install CEE**

#### Prerequisites

- Download the CEE framework software from Online Support:
  - 1. Open a browser window, and go to Online Support.
  - 2. Perform a search for Common Event Enabler.
  - 3. In the Downloads list, look for the Common Event Enabler<version number>for Windows program file.
  - 4. Click the program file name, and save the file.
  - 5. From the iso file, extract the 32-bit or 64-bit EMC\_CEE\_Pack executable file that you need.
- Installation prerequisites provides information that is needed before installing the CEE framework software. Specify the information pertinent to your company.

#### Table 7. Installation prerequisites

| Prerequisite                                                                                                    | Your company's data                |
|----------------------------------------------------------------------------------------------------|------------------------------------|
| User account with local administrator privileges to set up a CEPA account on domain server where CEE will be installed. This information is required when performing this installation procedure. | Account name:<br>Account password: |
| Windows Server available where CEE will be installed. This information is required when performing this installation procedure.                                                                   | IP address:                        |
| Windows domain server                                                                                                    | Domain name:                       |
|                                                                                                    | IP address:                        |
| CIFS server configured for use with the Windows domain server                                                                                                    | IP address:                        |
| File systems                                                                                                    | File system names:                 |

#### About this task

- 1. Log in to the domain as an administrator.
- 2. If the Windows Server where you want to install the CEE software already has the CAVA software earlier than version 5.6 installed, you must uninstall it before installing the CEE software:
  - a. From the Windows taskbar, click **Start** and select **Settings** > **Control Panel**.
  - b. Double-click Add or Remove Programs.

- c. Select EMC CAVA from the list.
- d. Click Change/Remove. The anti-virus agent software will be removed from the Windows Server.
- 3. Run the EMC\_CEE\_Pack executable file for either the 32-bit (\_Win32) or the 64-bit (\_x64) version of the software. Click OK to start the InstallShield Wizard.

The Welcome to the InstallShield Wizard for EMC Common Event Enabler Framework Package window appears:

- If you have the most current version of InstallShield, the License Agreement window appears. Go to step 7.
- If you do not have the most current version of InstallShield, you are prompted to install it. Go to step 4.
- 4. Click Next.
- 5. On the Location to Save Files window, click Next.

(i) NOTE: Do not change the location of the temporary directory.

The Extracting Files process runs and returns to the Welcome to the InstallShield Wizard window.

- 6. Click Next.
- 7. On the License Agreement window, select I accept the terms in the license agreement, and click Next.
- 8. On the **Customer Information** window, type a username and organization, and click **Next**.
- 9. On the Setup Type window, select Complete, and click Next.
- 10. On the Symantec window, if you are using Symantec API-based anti-virus software, select Work with Symantec SAV for NAS/Protection Engine and the option for the Symantec anti-virus software version you are using. Otherwise, click Next.

**NOTE:** This checkbox is used for the Symantec Protection Engine anti-virus agent. However, it is NOT used for the Symantec EndPoint Protection anti-virus agent.

- 11. On the **Ready to Install the Program** window, click **Install**. After the program is installed, the **InstallShield Wizard Completed** window appears.
- 12. Click Finish. The EMC Common Event Enabler Installer Information window appears and prompts you to restart the server.
- 13. Click  $\ensuremath{\text{Yes}}$  to restart the machine.

(i) NOTE: Clicking No cancels the restart.

14. Go to "Complete the CEE installation for Windows Server" to finish the CEE installation.

### Verifying the CEE installation package

Starting with the CEE v8.9.4.x release, all CEE installers are signed with Microsoft Authenticode.

Instructions for verifying the CEE Installation package are found in the Common Event Enabler Security Configuration Guide.

# **Complete the CEE installation for Windows Server**

#### About this task

- 1. From the Windows taskbar, click Start and select Settings > Control Panel > Administrative Tools > Services.
- 2. Double-click EMC CAVA in the Service list.
- 3. On the EMC CAVA Properties window, click Log On.
- 4. Select This account, and click Browse.
- 5. On the Select User window, navigate to the domain where the account for the administrative user who has the rights to set up CAVA and CEPA server accounts exists, select the domain location, and click OK. The Select User window now contains the location.
- 6. Click Advanced.
- 7. Click Find Now.
- 8. Select the user account that was created to manage CAVA and CEPA services from the list, and click OK.

- 9. For this user account, type the account password in both the Password and Confirm password fields.
- 10. Click OK. The following message appears:

```
The new logon name will not take effect until you stop and restart the service.
```

- 11. Click OK.
- 12. Restart the computer.
- **13.** If you are using the CEPA facility, go to Third-Party Consumer Applications that explains how to set up the CEE framework for remote access to a third-party consumer application.
- 14. If you are using CAVA, stop and restart the CAVA service. Start, stop, and restart CAVA provides instructions on using the EMC CAVA services.

### **Uninstall CEE**

#### About this task

To remove the CEE software and perform a clean uninstall:

- 1. From the Windows taskbar, click Start and select Settings > Control Panel > Add or Remove Programs.
- 2. Select Common Event Enabler Framework.
- 3. Click Remove.
- 4. Close the Add or Remove Programs window.
- 5. Close the Control Panel window.

# 4

# **Configuring the Event Publishing Agent**

#### **Topics:**

Configuring CEPA

# **Configuring CEPA**

You configure CEPA by using the management software for your product. Refer to the product online help for instructions on editing Events Publishing configuration information.

# **Configuring the Domain User Account**

This chapter describes how to configure the AV user (domain user) account with the EMC virus-checking right. Having this account allows the NAS Server to distinguish CAVA requests from all other requests.

#### **Topics:**

- Domain user account overview
- Create a domain user account
- Create a local group on each NAS server
- Assign the EMC virus-checking right to the group
- Assign local administrative rights to the AV user

### Domain user account overview

The antivirus agent installation requires a Windows user account that is recognized by the NAS Servers as having the EMC virus-checking privilege. This user account enables the NAS Server to distinguish CAVA requests from all other client requests. To accomplish this, you should create a new domain user, assign to this user the EMC virus-checking right locally on the NAS Server, and run the EMC CAVA service in this user context.

Overview of configuring the AV user provides an overview of configuring the AV user (domain user) with the EMC viruschecking right. The user account that you create in the following procedures is the preferred user account that should be configured with EMC virus-checking access.

You can also configure a local user account with access rights even if it is on a standalone server. See the Configuring SMB or CIFS documentation provided with your storage system for more information about configuring a domain user account.

#### Table 8. Overview of configuring the AV user

| Task | Action                                                                                  | Procedure                                         |
|------|-----------------------------------------------------------------------------------------|---------------------------------------------------|
| 1.   | Create a domain user account (AV user).                                                 | Create a domain user account                      |
| 2.   | Create a local group on each NAS Server in the domain and add the AV user to the group. | Create a local group on each NAS Server           |
| 3.   | Assign the EMC virus-checking right to the local group.                                 | Assign the EMC virus-checking right to the group  |
| 4.   | Assign local administrative rights to the local group on each AV machine.               | Assign local administrative rights to the AV user |

### Optional method

For a Windows Server, you can accomplish Tasks 2 through 5 by using the Dell NAS Management snap-in.

### Create a domain user account

You must create a domain user account on the Windows domain controller. The EMC CAVA service is running in the context of this user.

Use one of the following sections to create the domain user account:

- Create with Active Directory on a Windows Server
- Create from User Manager for Domains

### **Create with Active Directory on a Windows Server**

#### Steps

- 1. Log in to a Windows Server as the Domain Administrator.
- 2. From the Windows taskbar, click Start and select Settings > Control Panel > Administrative Tools > Active Directory Users and Computers.
- In the console tree, right-click Users, and select New > User from the shortcut menu. The New Object User dialog box appears.
- 4. In the New Object User dialog box, perform the following:
  - a. Specify the First name, Last name, and User logon name. For the logon name, use something that refers to virus checking, for example, virususer.

**NOTE:** You can give the domain user any name that you want, although it should have a context-appropriate name. The name virususer is used as an example in this guide.

- b. Click Next. The Password dialog box appears.
- 5. In the Password dialog box, perform the following:
  - a. Type a password and confirm the password in the appropriate fields.
  - b. Select Password never expires.
  - c. Click Next. A confirmation screen appears.
  - d. Click Finish. The New Object User dialog box closes.
- 6. Go to Create a local group on each NAS Server.

### **Create from User Manager for Domains**

#### About this task

You can create a domain user account from User Manager for Domains on a Windows Server without Active Directory:

- Start User Manager for a Windows Server without Active Directory. Click Start on the Windows taskbar, and select Settings > Control Panel > Administrative Tools > Computer Management. Select Local Users and Groups.
- 2. Right-click the Users folder and select New User. The New User dialog box appears.
- 3. In the New User dialog box, perform the following:
  - a. In the Username box, type a name. For example, virususer.
    - **NOTE:** You can give the domain user any name that you want, although it should have a context-appropriate name. The name virususer is used in this guide.
  - b. Type a password and confirm the password in the appropriate fields.
  - c. Clear User Must Change Password at Next Logon.
  - d. Click Add to save the new virususer account.
  - e. Click the Groups button. The Group Memberships dialog box appears.
- 4. In the Group Memberships dialog box, perform the following:
  - a. Select Administrators from the Not a Member Of list.
  - **b.** Click **Add**. The Administrator group is added to the **Member Of** list. The virususer account should be a member of the Domain Users group and the Administrators group.
  - c. Click OK. The Group Memberships dialog box closes.
  - d. Click OK. The New User dialog box closes.
- 5. Go to Create a local group on each NAS Server.

# Create a local group on each NAS server

#### About this task

To assign the EMC virus-checking right to the domain user you just created, you must first create a local group on the NAS server and assign the user to this group. Then assign the EMC virus-checking right to the group. Use this procedure to create a local group in a Windows Server:

#### Steps

- 1. For systems with Active Directory, navigate to Active Directory Users and Computers, double-click EMC NAS servers and click Computers.
- 2. In the **Computer** pane, right-click the SMB/CIFS server that you want to manage and select **Manage** from the shortcut menu. The **Computer Management** window appears.
- 3. Under System Tools, double-click Local Users and Groups.
- 4. Right-click Groups and select New Group. The New Group dialog box appears.
- 5. In Group name, type a group name (for example, viruscheckers) and in Description, type a description.
- 6. Click Add. The Select Users, Computers, or Groups dialog box appears.
- 7. In the Select Users, Computers, or Groups dialog box, perform the following:
  - a. Type the name of the AV user account that you created in Create a domain user account.
  - b. Click Check Names.
  - c. Click OK to close the Select Users, Computers, or Groups dialog box.
  - d. Click OK. You return to the New Group dialog box.
- 8. Click **Create**, and click **Close**. The group is created and added to the Groups list. Go to Assign the EMC virus-checking right to the group.

### Assign the EMC virus-checking right to the group

#### About this task

Now that you have created the domain user, you must distinguish this user from all other domain users by assigning the EMC virus-checking right. This right is not a domain privilege, but rather it exists locally in the NAS Server and is added to the local group that you created in Create a local group on each NAS Server.

() NOTE: When using CEE/CAVA with PowerScale systems, the user in which the cava.exe service is running must have access to the CHECK\$ share on the PowerScale NAS Server. Refer to the appropriate PowerScale OneFS documentation for details on configuring CEE/CAVA.

**NOTE:** You cannot use Microsoft's Windows Local Policy Setting tools to manage user rights assignments on a NAS Server because the Windows Local Policy Setting tools do not allow you to remotely manage user rights assignments.

Use this procedure to assign the EMC virus-checking right to the group in a Windows Server:

#### Steps

- 1. Click Start and select Settings > Control Panel > Administrative Tools > Dell NAS Management.
- 2. Perform one of the following:
  - If a NAS Server is already selected (name appears after NAS Server Management), go to step 4.
  - If a NAS Server is not selected:
    - Right-click NAS Server Management and select Connect to NAS Server.
    - Select a NAS Server by using ONE of the following methods:
      - In the Look in: list box, select the domain in which the NAS Server that you want to manage is located, and select it from the list.

OR

- In the Name box, type the computer name, IP address, or the NetBIOS name of the NAS Server.
- 3. Double-click NAS Server Management, and double-click NAS Server Security Settings.
- 4. Click User Rights Assignment. The assignable rights appear in the right pane.

- 5. Double-click EMC Virus Checking.
- 6. In the Security Policy Setting dialog box, click Add.
- 7. In the Select Users or Groups window perform the following:
  - **a.** Select the NAS server from the **Look in:** list box.
  - **b.** Select the antivirus group that you created in Create a local group on each NAS Server.
  - c. Click Add. The group name appears in the lower window.
  - d. Click OK. You return to the Security Policy Setting dialog box.
- 8. Click OK. The EMC Virus Checking policy now shows the NAS Server local group. Go to Assign local administrative rights to the AV user to continue.

# Assign local administrative rights to the AV user

#### About this task

You must assign local administrative rights to the AV user on each AV machine. You must repeat this procedure for each AV machine.

() NOTE: If the AV machine is a domain controller, the virus-checking user account should join the Domain Administrator group instead of the local administrator group. This is because the local administrator group is not managed on a domain controller.

Use this procedure to assign local administrative rights to the group in a Windows Server:

- 1. Click Start and select Settings > Control Panel > Administrative Tools > Computer Management. The Computer Management window appears.
- 2. From the Action menu, select Connect to Another Computer. The Select Computer window appears.
- 3. In the Select Computer window:
  - a. Select the virus-checker server.
  - b. Click OK to close the Select Computer window.
- 4. In the Computer Management window:
  - a. Expand System Tools.
  - b. Expand Local Users and Groups.
  - c. Click Groups. The group names appear in the right pane.
- 5. Double-click the Administrators group. The Administrators Properties dialog box appears.
- 6. Click Add. The Select Users or Groups window appears.
- 7. In the Select Users or Groups window:
  - a. Select the domain from the Look in: list box.
  - b. Select the AV user account that you created in Create from User Manager for Domains.
  - c. Click Add.
  - d. Click OK to close the Select Users or Groups window.
- 8. Click OK to close the Administrators Properties dialog box.
- **9.** Repeat steps 1–8 for each AV machine in the network. On completion of the steps, see the AV documentation for the Dell platform you are using for configuring virus-checking parameters on NAS servers.

# **Managing CAVA**

#### **Topics:**

- (Optional) Install Dell NAS Management snap-in
- Start, stop, and restart CAVA
- View the application log file from a Windows Server
- Enable automatic virus detection notification
- Customize virus-checking notification

# (Optional) Install Dell NAS Management snap-in

In a Windows Server environment, use the Dell NAS Management snap-in to modify the antivirus agent parameters on the NAS Server. You can download the snap-in from Online Support.

### Open the Dell NAS Management snap-in

To open the Dell NAS Management snap-in, click **Start** on the Windows taskbar, and select **Settings** > **Control Panel** > **Administrative Tools** > **Dell NAS Management**.

For assistance in using the Dell NAS Management snap-in, click **Help** in the toolbar.

**NOTE:** The SMB/CIFS services must be configured and started on the NAS server before you can change the viruschecking configuration parameters.

### Assign rights in Windows Server

#### About this task

There are two rights that can be assigned to the user contexts:

- EMC Event Notification Bypass right—to suppress generation of CEPA events by the users who are assigned this right
- EMC Virus Checking right—to distinguish the CAVA user from all other domain users

#### Steps

#### 1. Click Start and select Settings > Control Panel > Administrative Tools > Dell NAS Management.

- 2. Perform one of the following:
  - If a NAS Server is already selected (name appears after NAS Server Management), go to step 4.
  - If a NAS Server is not selected:
    - Right-click NAS Server Management and select Connect to NAS Server.
    - Select a NAS Server by using ONE of the following methods:
      - In the Look in: list box, select the domain in which the NAS Server that you want to manage is located, and select it from the list.

OR

- In the Name box, type the computer name, IP address, or the NetBIOS name of the NAS Server.
- 3. Double-click NAS Server Management, and double-click NAS Server Management Security Settings.
- 4. Click User Rights Assignment. The assignable rights appear in the right pane.
- 5. When you want to exclude domain users from generating CEPA events, double-click **EMC Event Notification Bypass**. Otherwise, this right does not need to be assigned.
  - a. In the Security Policy Setting dialog box, click Add.

- **b.** If necessary, in the **Select Users or Groups** dialog box, choose the NAS Server from the **Look in** drop-down list. Select the user from the list box.
- c. Click Add, and then click OK to close the Select Users or Groups dialog box.
- d. Click OK to close the Security Policy Setting dialog box.
- 6. To distinguish a CAVA user from all other domain users, in the User Rights Assignment list, double-click EMC Virus Checking.
  - a. In the Security Policy Setting dialog box, click Add.
  - **b.** If necessary, in the **Select Users or Groups** window, choose the NAS Server from the **Look in** drop-down list. Select the user from the list box.
  - c. Click Add, and then click OK to close the Select Users or Groups dialog box.
  - d. Click OK to close the Security Policy Setting dialog box.
- 7. Close the Dell NAS Management window.

### Assign rights for third-party applications

If events need to be suppressed, third-party applications use the EMC Event Notification Bypass privilege to identify their I/O requests to the CEPA facility. This facility then suppresses any event/context packets from I/O requests.

You also need to distinguish the CEPA user from all other domain users by assigning the EMC virus-checking right.

Use the Dell NAS Management snap-in to assign the EMC Event Notification Bypass right to domain users for the third-party application and the EMC virus-checking right to the CEPA user. The EMC Event Notification Bypass right is not a domain privilege, but rather exists locally in the NAS Server.

(i) **NOTE:** You cannot use Microsoft Windows Local Policy Setting tools to manage user rights assignments on a NAS Server because the tools do not allow you to remotely manage user rights assignments.

### Start, stop, and restart CAVA

#### About this task

Use the EMC CAVA service to start, stop, pause, or resume services on the AV machine. Through the Services window, you can manage the EMC CAVA service if it fails to start on restart.

You can access the EMC CAVA service from a Windows Server by using this procedure:

#### Steps

- 1. From the Windows taskbar, click Start and select Settings > Control Panel > Administrative Tools > Services.
- 2. Scroll to EMC CAVA.
- 3. Right-click EMC CAVA and click Start, and select either Stop, Pause, Resume, or Restart (whichever is appropriate) from the shortcut menu.

### View the application log file from a Windows Server

#### Steps

1. From the Windows taskbar, click Start and select Settings > Control Panel > Administrative Tools > Computer Management.

i NOTE: Another way to open Event Viewer is to click **Start** on the Windows taskbar, and select **Settings** > **Control** Panel > Administrative Tools > Event Viewer.

- 2. Under System Tools, double-click Event Viewer, and click Application Log.
- 3. In the right-hand pane, locate the entries for EMC Checker Server.

# **Enable automatic virus detection notification**

#### About this task

When CAVA detects an infected file, it can automatically send notification to the client through Windows pop-up messages when the Windows Messenger service is enabled. For administrators, events are logged in the system log.

Use this procedure to enable messaging on a Windows Server:

#### Steps

- 1. Click Start and select Settings > Control Panel > Administrative Tools > Services.
- 2. In the Services window, right-click the Messenger service entry and select Properties. The Messenger Properties dialog box appears.
- 3. Select Automatic from the Startup type list. Click Apply.
- 4. Click OK to exit.

### **Customize virus-checking notification**

#### About this task

Each third-party antivirus vendor varies slightly on which type of remediation works with CAVA. Types of remediation lists the types of remediation supported by the third-party vendors. Third-party vendor documentation provides more information.

| Table 9. Typ | oes of remedia | tion |
|--------------|----------------|------|
|--------------|----------------|------|

| Vendor                                     | Supported remediations                               |
|--------------------------------------------|------------------------------------------------------|
| Computer Associates                        | Delete; Rename; Move; Quarantine                     |
| F-Secure                                   | Decide action automatically/Quarantine automatically |
| McAfee                                     | Clean; Delete                                        |
| Microsoft Forefront Endpoint<br>Protection | Remove; Quarantine                                   |
| Sophos                                     | Delete; Move to                                      |
| Symantec Endpoint Protection 2012          | Delete; Quarantine                                   |
| Symantec Protection Engine                 | Delete; Quarantine                                   |
| Trend Micro                                | Clean; Delete; Quarantine                            |

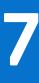

# Managing the Registry and AV Drivers

CAVA provides Windows parameters that you can set to modify the behavior of CAVA. You edit the parameters through the Windows Registry Editor. For information about editing the Registry, view the Changing Keys and Values online help topic in the Registry Editor (regedit.exe).

**NOTE:** Editing the Windows Server Registry can cause serious problems that require a reinstallation of the operating system. It is advisable to create a backup copy of the Registry files before editing them. You should edit the following parameters only if you have an in-depth knowledge of CAVA and the Microsoft Registry.

#### **Topics:**

- EMC CAVA configuration Registry entries
- EMC AV driver Registry entry
- Manage the EMC AV driver
- Restricting CEE platform HTTP connections

# **EMC CAVA configuration Registry entries**

Two user-configurable Registry entries are available for CAVA configuration:

- AgentType Currently, the only supported AgentType is driver. This option allows for future support of other possible interfaces as they become available.
- NumberOfThreads Determines the number of threads which the CEE framework uses to process incoming requests from the system:
  - Minimum value = 1
  - Default value = 20 (decimal)

To access the AgentType entry from the Registry Editor, use this directory path:

HKEY\_LOCAL\_MACHINE\SOFTWARE\EMC\CEE\CAVA\Configuration

To access the NumberOfThreads entry from the Registry Editor, use this directory path:

HKEY LOCAL MACHINE\SOFTWARE\EMC\CEE\Configuration

### **EMC AV driver Registry entry**

Use this directory path to access the Windows Registry to ensure that the EMC AV driver is properly configured:

 $\texttt{HKEY\_LOCAL\_MACHINE\SYSTEM\CurrentControlSet\Services\EMCVirCk}$ 

The correct settings for the EMC AV driver are:

- ErrorControl = 1
- Start = 2
- Type = 1

If the settings are different from those indicated, modify them.

### Manage the EMC AV driver

#### About this task

The EMC AV driver (EMCVirCk) is a Windows Server driver. Use this procedure to manage the AV driver:

#### Steps

- 1. From the Windows taskbar, click Start and select Settings > Control Panel > Administrative Tools > Event Viewer.
- 2. From the Event Viewer window, select System Log.
- 3. In the right pane, double-click EMCVirCk in the Event Viewer's System Log list. The Event Properties window appears.
- 4. Ensure that a loaded successfully message appears in the Description field. If the driver was not loaded successfully, restart the AV machine.
- 5. Click OK to close the Event Properties window.

# **Restricting CEE platform HTTP connections**

#### About this task

When enabled and configured, AccessList allows HTTP connections only from IP addresses which are listed in the AccessList section of the CEE configuration.

(i) NOTE: Any time you modify the CEE section of the Registry, except for Verbose and Debug, you must restart the EMC CAVA service.

#### Steps

- 1. Open a command window on the machine where CEE is installed and type **regedit**.
- 2. On the Windows Registry Editor window, navigate to:

#### $\label{eq:hkey_local_machine} \mathsf{HKey\_local\_MACHINE} > \mathsf{SOFTWARE} > \mathsf{EMC} > \mathsf{CEE} > \mathsf{Configuration} > \mathsf{Security} > \mathsf{Access}$

3. Set the AccessListEnabled DWORD option to 1 (enabled).

**(i) NOTE:** Setting this option to **0** disables it.

- **4.** Set the **AccessList** REG\_SZ option to the list of IP addresses from which CEE will accept messages. You can designate multiple IP addresses by separating them with semicolons (;).
- **5.** Restart the EMC CAVA service by using the Windows Service Control Manager.

Common Anti-Ransomware Agent (CARA) is a mechanism for delivering post-events in asynchronous mode. The delivery cadence is based on a time period or a number of events.

#### **Topics:**

Set up access for Windows platforms

### Set up access for Windows platforms

#### About this task

You must add one CARA entry to the Microsoft Windows Registry.

**NOTE:** Any time you modify the CEE section of the Registry, except for Verbose and Debug, you need to restart the EMC CAVA service.

#### Steps

- 1. Open a command window on the machine where CEE and CARA are installed and type **regedit**.
- 2. On the Windows Registry Editor window, navigate to:

#### HKEY\_LOCAL\_MACHINE > SOFTWARE > EMC > CEE > CEPP > CARA > Configuration

**3.** Double-click **Endpoint** and specify the IP address and port of the computer where the consumer application is installed, in the following format:

<carapartner>@<IP address>:<port>

When setting multiple computers, you must use a ; (semicolon) to separate the IP addresses.

4. Restart the EMC CAVA service by using the Windows Service Control Manager.

#### Results

The FeedInterval and MaxEventsPerFeed delivery cadences are used simultaneously.

CARA sends a list of modified events to the consumer application, not the actual content.

# **Managing VCAPS**

Common Asynchronous Publishing Service (VCAPS) is a mechanism for delivering post-events in asynchronous mode. The delivery cadence is based on a time period or a number of events.

#### **Topics:**

• Set up access

### Set up access

#### About this task

You must add four VCAPS entries to the Microsoft Windows Registry.

**NOTE:** Any time you modify the CEE section of the Registry, except for Verbose and Debug, you need to restart the EMC CAVA service.

#### Steps

- 1. Open a command window on the machine where CEE and VCAPS are installed and type **regedit**.
- 2. On the Windows Registry Editor window, navigate to:

#### HKEY\_LOCAL\_MACHINE > SOFTWARE > EMC > CEE > CEPP > VCAPS > Configuration

**3.** Double-click Endpoint and specify the IP addresses of the computers where the consumer application is installed, in the following format:

<vendorname>@<IP address>

When setting multiple computers, you must use a ; (semicolon) to separate the IP addresses.

- 4. Double-click **Enabled**. Specify 1 to enable VCAPS, or 0 to disable it.
- 5. Double-click **FeedInterval** and specify how often, in seconds, information is sent from VCAPS to the consumer application. The default is 60 seconds. The range is from 60 seconds to 600 seconds.
- Double-click MaxEventsPerFeed and specify how many modification events must occur before information is sent from VCAPS to the consumer application. The default is 100 events. The range is from 10 events to 10,000 events.
- 7. Restart the EMC CAVA service by using the Windows Service Control Manager.

#### Results

The FeedInterval and MaxEventsPerFeed delivery cadences are used simultaneously.

VCAPS sends a list of modified events to the consumer application, not the actual content.

# Managing CEE for RabbitMQ

(i) NOTE: RabbitMQ is supported only for Dell Unity and VNX systems running CEE version 8.8.2.1 and earlier.

CEE Messaging with RabbitMQ is a mechanism for delivering events in asynchronous mode into a RabbitMQ exchange.

When consuming events by using RabbitMQ, a consumer application must set up and maintain its queue. Ensure that the application's queue is emptied periodically to prevent accumulated events in the queue from using all of RabbitMQ's available storage. It is also recommended to use RabbitMQ's inherent policy parameter which imposes a "queue length limit" as described in the RabbitMQ documentation.

(i) NOTE: CEE supports RabbitMQ version 3.8.9, and ERLANG version 23.0.

#### **Topics:**

Set up CEE for RabbitMQ

# Set up CEE for RabbitMQ

#### About this task

(i) NOTE: RabbitMQ is supported only for Dell Unity and VNX systems running CEE version 8.8.2.1 and earlier.

You must configure CEE to send events to the RabbitMQ server.

#### Steps

- 1. In the CEE installation area (the default directory is \Program Files\EMC\CEE), find and edit the MsgSys.xml file:
  - a. Set Host name to the IP address of the RabbitMQ server.
  - b. Keep the port set to the default of 5672, which is the port used for communication between CEE and the RabbitMQ server.
  - c. Set username and password to the username and password for a RabbitMQ user who has an "administrator" tag in the RabbitMQ virtual host in which the CEE\_Events exchange resides.
  - d. Set vhost to the RabbitMQ virtual host in which the CEE\_Events exchange resides.

Example:

- 2. Save the MsgSys.xml file.
- **3.** Restart the CEE service.

# **Managing Indexing**

The Index sub-facility of CEPA is a mechanism for delivering bulk events in asynchronous mode to partner applications. The delivery cadence is based on either a time period or a number of events. You can use this Index facility to deliver bulk events to Splunk Enterprise or Splunk Cloud. CEE uses the Splunk HTTP Event Collector (HEC) to send events to a Splunk deployment over the Secure HTTP (HTTPS) protocol. The index used in Splunk Enterprise or Splunk Cloud to receive the CEE events must be configured in Splunk for structured messaging in the JSON format.

#### **Topics:**

• Set up access for Splunk

### Set up access for Splunk

#### About this task

Use the Index facility to deliver events to Splunk Enterprise or Splunk Cloud by performing the following steps.

You must add Index entries to the Microsoft Windows Registry.

**NOTE:** Any time you modify the CEE section of the Registry, except for Verbose and Debug, you need to restart the EMC CAVA service.

#### Steps

- 1. Open a command window on the machine where CEE and the Index application are installed and type **regedit**.
- 2. On the Windows Registry Editor window, navigate to:

#### $\label{eq:hkey_local_machine} \textsf{HKey\_local\_Machine} > \textsf{SOFTWARE} > \textsf{EMC} > \textsf{CEE} > \textsf{CEPP} > \textsf{Index} > \textsf{Configuration}$

- a. Double-click Enabled. Specify 1 to enable Index, or 0 to disable it.
- **b.** Double-click **Endpoint** and specify the host and port, or hosts and ports, of the instances where the Splunk consumer application is installed, in the following format:

SplunkHEC@https://<host>:<port>

where <host> is the URI, IP address, or FQDN of Splunk Enterprise or Splunk Cloud. For example, SplunkHEC@https://10.1.2.1:8088.

When setting multiple entries, you must use a; (semicolon) to separate the individual entries. For example, SplunkHEC@https://10.3.4.40:8088.

- c. (Optional) **FeedInterval** specifies how often, in seconds, information is sent from the Index application to the Splunk consumer application. The default is 60 seconds. The range is from 60 seconds to 600 seconds. Update this value only if necessary.
- d. (Optional) MaxEventsPerFeed specifies how many events are accumulated before information is sent from the Index application to the Splunk consumer application. The default is 100 events. The range is from 10 events to 10,000 events. Update this value only if necessary.
- 3. Navigate to HKEY\_LOCAL\_MACHINE > SOFTWARE > EMC > CEE > CEPP > Index > Configuration > SplunkHEC.
  - a. Add a value for Index, which is a user-defined name for the index being used on Splunk Enterprise or Splunk Cloud. Only one index value is allowed.
  - **b.** Under **SplunkHEC**, create a key for the **Host server** using the URI, FQDN, or IP address of the instance (used as <host> in the EndPoint above) where the Splunk consumer application is installed.
  - c. Under that key, create a REG\_SZ value called **Token**. Copy the token value that is defined in the HTTP Event Collector in Splunk Enterprise or Splunk Cloud to here.
  - **NOTE:** To use multiple instances of the Splunk consumer application, you must create multiple sub keys under SplunkHEC in the registry one for each location and specify a token for each instance.

4. Restart the EMC CAVA service by using the Windows Service Control Manager.

#### Results

The FeedInterval and MaxEventsPerFeed delivery cadences are used simultaneously.

The Index application sends a list of events to the Splunk consumer application, not the actual content of files.

# **Monitoring and Sizing the Antivirus Agent**

You can use the CAVA Calculator to estimate the number of AV machines that are required before installing the antivirus agent. You can also use the CAVA sizing tool to monitor the antivirus agent usage on the network and determine the optimal number of AV machines, based on the system usage.

#### **Topics:**

- CAVA Calculator
- CAVA sizing tool

# **CAVA Calculator**

CAVA Calculator is a utility that assists you in determining the number of AV machines for the environment prior to installation. The CAVA Calculator can be installed and run independent of CAVA and Dell systems, whereas the sizing tool uses the actual workload. This utility is installed as part of CEE framework. System requirements provides more information.

### Install the CAVA Calculator

#### Prerequisites

You must have the Microsoft .NET Framework 1.1 or later installed on the system. The .NET Framework software is included with Windows Server installations, and is available on the antivirus agent software installation media. You can also download the .NET Framework from the Microsoft website.

The CAVA Calculator installation requires a restart at the end of the installation process.

#### About this task

The CAVA Calculator is automatically installed as part of a complete CEE software installation. You only need to perform this procedure if you performed a Custom installation and did not install the CAVA Calculator:

#### Steps

Run the EMC\_CEE\_Pack executable file for either the 32-bit (\_Win32) or the 64-bit (\_x64) version of the software. Click OK to start the InstallShield Wizard.

The Welcome to the InstallShield Wizard for EMC Common Event Enabler Framework Package window appears.

- If you have the most current version of InstallShield, the License Agreement window appears. Skip to step 5.
- If you do not have the most current version of InstallShield, you are prompted to install it. Go to step 2.
- 2. Click Next. The Location to Save Files window appears.
- 3. Click Next.

(i) NOTE: Do not change the location of the temporary directory.

The Extracting Files process runs and returns to the Welcome to the InstallShield Wizard window.

- 4. Click Next.
- 5. In the License Agreement window, click I accept the terms in the license agreement, and click Next.
- 6. In the Customer Information window, type a username and organization, and click Next.
- 7. In the Setup Type window, select Custom, and click Next.
- 8. In the Custom Setup window, select Tools and click Next.

**NOTE:** To install only the CAVA Tools, click the down arrow beside each feature you do not want to install and select **This feature will not be available**.

- 9. Click Install.
- 10. Click Finish.
- 11. The EMC CAVA Installer Information window appears.

You need to restart the system to complete the installation. Click **Yes** to restart immediately or **No** to restart at a later time.

### Start the CAVA Calculator

#### About this task

The CAVA Calculator's online help provides more information about using CAVA Calculator.

#### Steps

- 1. Click the EMC CAVA Tools icon. The CAVA Tools window appears.
- 2. Select File > New if the CAVA Calculator is not in the CAVA Tools workspace.

### **Uninstall the CAVA Calculator**

#### About this task

The CAVA Calculator is automatically uninstalled when the CEE software is uninstalled, and cannot be uninstalled by itself. Only use this procedure if you want to uninstall the CEE:

#### Steps

- 1. From the Windows taskbar, click Start and select Settings > Control Panel > Add or Remove Programs.
- 2. Select Common Event Enabler Framework.
- 3. Click Remove.
- 4. Close the Add or Remove Programs window.
- 5. Close the Control Panel window.

### **CAVA sizing tool**

The CAVA sizing tool runs on Windows-based systems. The tool assists the system administrator in determining how many AV engines are necessary to provide adequate AV scanning across Dell systems.

The tool gathers information based on the specified AV machines queried, and returns statistics on each AV machine.

When you install CAVA on the AV machines, the CAVA sizing tool, cavamon.exe, is also installed. In addition, you can use the VB script, cavamon.vbs, to monitor the AV machines. However, cavamon.vbs does not perform sizing.

The heuristic in the sizing tool is set to size the CAVA environment for an average 60 percent saturation level (or workload level) in all AV machines in the environment. Users wanting to use their own heuristic for sizing can use the cavamon.vbs script for gathering CAVA statistics. These statistics can then be used as input to custom algorithms.

Configure the sizing tool describes configuration procedures.

### CAVA sizing tool configuration overview

Configure one or more AV machines in the network as the monitoring CAVA sizing tool server—this is the server that you use can to monitor and size all other AV machines. The monitoring system, and all AV machines that you want to monitor, must be running the WMI subsystem. WMI is built into Windows systems.

**NOTE:** The CAVA sizing tool must run on an AV machine—you cannot run the sizing tool from any Windows machine in the domain.

The CAVA sizing tool must be enabled on the AV machines that you monitor. However, you do not have to configure the sizing tool on these machines. If you want the ability to monitor CAVA from multiple machines in the network, you can enable and configure the CAVA sizing tool on multiple machines.

The monitoring sizing tool server:

- Monitors all other Windows Servers running CAVA
- Monitors and gathers statistics on the AV engines
- Gathers and lists workload information for each individual AV engine
- Provides recommendations on how many AV engines are required to provide optimal antivirus protection

### Configure the sizing tool

#### Prerequisites

The user account on the primary sizing tool server must have local administrative privileges.

#### About this task

Actions for configuring the sizing tool lists the actions you must perform to configure the sizing tool.

#### Table 10. Actions for configuring the sizing tool

| Task | Action                                                                                                    | Procedure                                        |
|------|----------------------------------------------------------------------------------------------------|--------------------------------------------------|
| 1.   | Enable the sizing tool on the monitoring sizing tool server and on all AV machines that you want to monitor.                | Enable the sizing tool                           |
| 2.   | Create the cavamon.dat file on the monitoring server.<br>i NOTE: Only needed if you use cavamon.exe to run the sizing tool. | Create the cavamon.dat file                      |
| 3.   | Start the sizing tool on the monitoring server.                                                                             | Start the sizing tool                            |
| 4.   | Size the anivirus agent.                                                                                                    | Size the antivirus agent                         |
| 5.   | Optionally run <b>cavamon.vbs</b> .                                                                                         | (Optional) Gather AV statistics with cavamon.vbs |

### Enable the sizing tool

#### About this task

Enable the sizing tool on the primary sizing tool server and on all AV machines that you want to monitor:

**NOTE:** If you enable the CAVA sizing tool and you want to enable local file system scanning on the AV machine, you should exclude the <code>%SYSTEMROOT%\system32\wbem\</code> directory from directories to be scanned.

#### Steps

- 1. Open the Windows Registry Editor by running regedit.exe.
- 2. Locate the **Sizing** entry in the left pane of the Registry Editor in the HKEY\_LOCAL\_MACHINE\SOFTWARE\EMC\CEE\CAVA\Sizing directory.
- 3. Double-click the Sizing entry located in the right pane. The Edit DWORD Value dialog box for Sizing appears.
- 4. In the Value data field, type 1. Click OK.
- (Optional) To control how often CAVA sends information to the sizing tool, double-click the SampleIntervalSecs entry. The Edit DWORD Value dialog box for SampleIntervalSecs appears.
- 6. (Optional) In the Value data field, type a number, in seconds, from 1 to 60. The default value is 10 seconds. Click OK.

(i) NOTE: Do not type any decimal value greater than 60. Any number greater than 60 is not supported in Visual Basic.

#### 7. Close the **Registry Editor**.

8. Restart CAVA, as described in Start, stop, and restart CAVA.

### Manually compile the cee.mof file

#### About this task

If the cavamon.exe utility does not start, you must manually compile the Managed Object Format (MOF) file used by CEE CAVA.

#### Steps

- 1. Locate the **cee.mof** file (found in the wbem directory of the local Windows installation).
- 2. From a command prompt, change (cd) to the directory above and run the mofcomp cee.mof command.

### Create the cavamon.dat file

#### About this task

If you run the sizing tool by running cavamon.exe (instead of using the script cavamon.vbs), you must create a cavamon.dat file. The cavamon.dat file contains the name or IP address of each AV machine that the sizing tool monitors.

(i) NOTE: The cavamon.vbs script takes its input from the CLI when the script is run.

To create the cavamon.dat file:

#### Steps

- 1. Create a text file, named cavamon.dat, in the Program Files\EMC\CEE directory.
- 2. Add a line for each AV machine that you want to monitor. The file must contain either the IP address or machine name of each AV machine. Monitoring operates properly with both types of entries in the file.

To find the name for a Windows Server, click **Start** in the taskbar, and select **Control Panel** > **Settings** > **System**. On a Windows Server, click the **Computer Name** tab.

(i) NOTE: You must enable the CAVA sizing tool for each AV machine that is listed in the cavamon.dat file.

3. Save and close the file.

### Start the sizing tool

#### About this task

#### Steps

- 1. Restart the EMC CAVA service.
- 2. From the Program Files\EMC\CEE directory, run cavamon.exe.
- **3.** Click **Get Stats** to start the monitoring process. The output is automatically updated every interval with the CAVA population statistics.
  - **NOTE:** An interval, set in the sizing tool Registry entry, has a default of 10 seconds. Every interval, the sizing tool captures information about the AV machines defined in the cavamon.dat file.
- 4. Click Stop Stats to stop the monitoring process.

### Size the antivirus agent

To start an analysis, click **Size** in the **CAVA Monitor** dialog box. The sizing tool collects data for 10 successive intervals, and then feeds this data into its heuristic algorithms. After the tool completes its session, the **Size** box shown at the bottom of the CAVA Monitor window displays the recommended numbers of AV machines.

### (Optional) Gather AV statistics with cavamon.vbs

#### About this task

#### Steps

```
From a command window on the sizing tool system, run the following command. Use as many AV machine names as necessary: cscript cavamon.vbs <machine_name_1> <machine_name_2> <machine_name_3> where:
```

<machine\_name\_n> = machine name or IP address of the AV machine that you want to monitor

Example:

To get AV statistics, type:

#### cscript cavamon.vbs \\WIN910108

Output:

```
Server:\\WIN910108
AV Engine State:Up
AV Engine Type:TM ServerProtect
Files Scanned:127899
Health:Good
Msec Per Scan:19.85
Saturation %:3.45
Scans Per Second:0
CAVA State:NORMAL
CAVA Version:2.2.1
```

#### (i) NOTE:

- The CAVA sizing tool must be enabled on all AV machines that you want to monitor.
- If you have any problems while running the script, download and install the Windows Script Host (available at https://www.microsoft.com).

# **Third-Party Consumer Applications**

This chapter discusses setting up access to a third-party vendor application, which is used for managing the content stored on the file systems, and how to allow communication with CEE.

#### **Topics:**

- Overview
- Set up consumer application access

### **Overview**

A third-party consumer application can reside either on the same local Windows computer where the CEE is installed, or on another remote computer that is in the same domain as the Windows computer where the CEE is installed. The Windows computers that have the CEE installed but do not have the consumer applications installed will route events to the appropriate computer where the registered consumer application resides.

When both the consumer application and the CEE are installed on the local computer, communication between the applications occurs through local RPC (LRPC). When the consumer application is installed on a remote computer in the same domain, communication between the applications occurs through Microsoft RPC.

The consumer application registers through the publishing agent API on the CEE computer and specifies which events it will receive.

You determine the events for which you want to be notified, based on the consumer application used. See the AV documentation for the Dell platform you are using for a list of supported events.

The NAS server generates events for selected file system activity and sends them to a defined Windows Server that has the CEE installed, which then communicates with the consumer application, requesting a response. Depending on the type of consumer application used, policies can be checked and the appropriate response sent to the event publishing agent. If necessary, the appropriate response is sent to the user who performed the action.

### Set up consumer application access

#### Steps

1. Open a command window on the Windows Server where the consumer application is installed and type **regedit**.

The Windows Registry Editor window appears.

#### 2. Navigate to:

#### HKEY\_LOCAL\_MACHINE > Software > EMC > CEE > CEPP > *<application>* > Configuration

where:

<application> = type of consumer application being used.

#### 3. Double-click EndPoint.

If the consumer application is installed on the local computer, type <local vendor>

where:

local vendor> = name of the vendor on the local computer.

• If the consumer application is installed on a remote computer, type <vendor>@<IPaddr>; <vendor>@<IPaddr>... where:

<vendor> = name of the vendor.

<*IPaddr>* = IP addresses of the remote computers where the consumer application is installed. When setting multiple remote computers, you must use a ; (semicolon) to separate the IP addresses.

CEE monitors the state of the first audit partner defined in the list to determine whether to publish events. If the first partner in the list is not available, events are also not published to subsequent partners in the list. The availability of the first partner also determines whether the event is re-sent at a later time.

#### 4. Double-click Enable.

- Type either **0** to disable or **1** to enable the CEPA functionality that supports the consumer application being used.
- **5.** Restart the computer.

#### Results

**NOTE:** Any time you modify the CEE section of the Registry, except for Verbose and Debug, you need to restart the EMC CAVA service.

# Index

### A

Antivirus agent sizing 44 antivirus partners 7 assian EMC Event Notification Bypass right 31, 32 EMC Virus Checking right 31, 32 AV driver managing 34 Registry settings 34 AV engine restrictions 8 AV engines Computer Associates eTrust 11 F-Secure AntiVirus 12 installing 10 Kaspersky 13 Sophos 16 supported 7 Symantec Endpoint Protection 18 Symantec Protection Engine 19 Trellix ENS 16 Trend Micro ServerProtect 21

### С

CARA 36 CAVA Calculator 41 restarting 32 sizing tool 42 starting 32 stopping 32 CAVA Calculator installing 41 starting 42 uninstall 42 CAVA pool restrictions 8 cavamon.dat file 44 cavamon.vbs file 45 CEE install 23 start service 24 uninstall 25 CEPA pool restrictions 8 compile cee.mof 44 Computer Associates eTrust AV engine installing 11 configure CEPA 26 consumer application access overview 46 container handling policies 20 creating a domain user account 27 creating a local group 29 customizing virus-checking notification 33

### D

database restrictions 8 Dell NAS Management snap-in 31 domain user, creating overview 27

### Е

EndPoint Registry entry 46 Event Notification Bypass right, assign 31, 32

#### F

F-Secure AntiVirus AV engine, installing 12

#### I

Indexing 39 install CEE 23 install package signing 24 install package verification 24 installation verification, CAVA 22 installing CAVA Calculator 41 Computer Associates eTrust AV engine 11 Dell NAS Management 31 F-Secure AntiVirus AV engine 12 Kaspersky AV engine 13 Sophos AV engine 16 Symantec Endpoint Protection AV engine 18 Symantec Protection Engine AV engine 19 Trellix ENS 16 Trend Micro ServerProtect AV engine 21

### Κ

Kaspersky AV engine, installing 13 known limitations  $\ensuremath{8}$ 

### L

local administrative rights assigning in Windows Server 2003 30 assigning in Windows Server 2008 30

#### Μ

Messenger service 33 Microsoft.NET Framework 41

#### Ν

non-SMB/CIFS protocol restrictions 8 notification messages 33

#### R

RabbitMQ 38 Registry AV driver 34 CAVA configuration entries 34 related information 8 remediation types 33 requirements hardware 7 network 7 software 7 system 7 restarting, CAVA 32 Restricted Group GPO restrictions 8 restrictions 8

### S

service, start 24 services, Messenger 33 set up access to consumer application 46 set up CEE message exchange 38 signing, install package 24 sizing tool cavamon.dat file 44 enabling 43 starting 44 stopping 44 snap-ins 31 Sophos AV engine installing 16 Splunk 39 starting antivirus 32 sizing tool 44 stopping CAVA 32 sizing tool 44 Symantec Endpoint Protection AV engine, installing 18 Symantec Protection Engine AV engine, installing 19

### Т

Trellix ENS, installing 16 Trend Micro ServerProtect AV engine, installing 21

### V

VCAPS 37 verification, install package 24 verify CAVA installation 22 Virus Checking right, assign 31, 32 virus-checking rights, assigning in Windows Server 2003 29

### W

Windows Messenger service 33